資安通報說明 通報內容: Apache HTTP Server 疑似存在 CVE 資安漏洞, Apache 官方已針對這些漏洞釋出更新程式,建議更新 2.4.60(含)以上至最新版本.

## 解決說明:

建議更新至 Apache 2.4.60(含)以上版本

Apache 升級方法:

-、Xampp Apache 升級方法說明(for windows)
升級前注意事項:
請確認 Apache 版本是 win64,才能升級
如果不是,建議先更新 xampp 5.6.40 版,再進行 Apache 更新 以免升級錯誤.

檢查 Apache 版本. cmd 進入到[命令提示字元] 再到資料夾位置 xampp\apache\bin 打入指令 httpd -v Server version: Apache/2.4.38 (Win64) Apache Lounge VC11 Server built: Dec 23 2020 09:20:40

確定版本後操作升級

1.下載 xampp\_x64\_apache\_up\_2.4.56.zip 檔案
2.解開 zip 檔後會有 2 個資料夾 apache、cgi-bin
3.停止 Apache 服務.
4.進入自己的 Xampp 資料夾,更改名稱 apache、cgi-bin 改成 apache\_brk、cgi-bin\_brk
5.將解開 zip 檔後會有 2 個資料夾 apache、cgi-bin,複製到自己的 Xampp 資料夾.
6.再到自己的 Xampp\apache\_brk\將 conf 資料夾複製,貼到 Xampp\apache\內取代 conf 資料夾
7.啟用 Apache 服務.

完成後檢查原本 Apache 版本. cmd 進入到[命令提示字元] 再到資料夾位置 xampp\apache\bin 打入指令 httpd -v 看看 Apache 版本是否為 2.4.61 版本. Server version: Apache/2.4.61 (Win64) Apache Lounge VS17 Server built: Jul 3 2024 10:45:16

從 xampp 啟動 apache,如果無法正常啟動, 請安裝 Microsoft Visual C++可轉散發套件: <u>https://learn.microsoft.com/zh-tw/cpp/windows/latest-supported-vc-redist?view=msvc-170#visual-studio-2015-2017-2019-and-2022</u> (根據伺服器的 CPU 選擇對應安裝程式 arm 64 位元,請安裝 VC\_redist.arm64.exe intel 64 位元,請安裝 VC\_redist.x64)

二、Linux 目前無提供相關方式. 請自行更新.